## Инструкция по регистрации в Электронно-библиотечных системах (ЭБС)

IPR BOOKS (http://www.iprbookshop.ru/)

- 1. Войти на сайт <u>www.iprbookshop.ru</u>
- 2. В правом верхнем углу экрана расположен блок авторизации («Войти»).
- Для регистрации необходимо пройти по следующим ссылкам: Войти Зарегистрируйтесь – У меня нет кода приглашения.
- 4. Далее во всплывающем списке вводите организацию «Московский государственный технологический университет «СТАНКИН»
  - тип пользователя «Студент»
  - ФИО
  - e-mail
  - пароль
- После ввода всех необходимых данных и подтверждением сотрудником библиотеки вашего аккаунта, вам на e-mail будет направлено письмо с подтверждением регистрации.

## Университетская библиотека ONLINE (http://biblioclub.ru)

- 1. Войти на сайт <u>http://biblioclub.ru</u>, перейти по вкладке на Университетскую библиотеку on-line.
- 2. В правом верхнем углу экрана расположен блок авторизации («Регистрация»).
- 3. Заполнить все обязательные поля
  - Фамилия
  - Имя
  - Страна
  - Город

- В графе «Пользователь библиотеки» выбрать «Московский государственный технологический университет «СТАНКИН»

- тип профиля «Студент»
- ваш e-mail
- ваш логин (логин должен соответствовать №студенческого билета)
- пароль
- После ввода всех необходимых данных и подтверждением сотрудником библиотеки вашего аккаунта, вам на e-mail будет направлено письмо с подтверждением регистрации.